# **INDESIGN** Fördjupning

# DOCONDO

# Innehållsförteckning

| I Mallsidor5                                                                                                    |
|----------------------------------------------------------------------------------------------------|
| Skapa nytt dokument5                                                                                                    |
| Mallsidor6                                                                                                    |
| Anpassa panelen Sidor7                                                                                                    |
| Visa linjaler och stödlinjer7                                                                                                    |
| Skapa stödlinjer8                                                                                                    |
| Lägga till objekt på mallsidor9                                                                                                    |
| Textram på mallsidor9                                                                                                    |
| Skapa nya mallsidor10                                                                                                    |
| Duplicera malluppslagII                                                                                                    |
| Skapa underordnade mallsidorII                                                                                                    |
| Läsa in mallsidor13                                                                                                    |
| Använda mallsidor 13                                                                                                    |
| Ta bort mallsidor14                                                                                                    |
| Sidnumrering                                                                                                    |
| Startsidnummer15                                                                                                    |
| Sidnummerformat16                                                                                                    |
| Dokumentsidor                                                                                                    |
| Åsidosätta och frigöra mallobjekt16                                                                                                    |
| Mallsidan Ingen                                                                                                    |
| Infoga sidor med rätt mallsida18                                                                                                    |
| Skapa avsnitt med annan sidnumrering                                                                                                    |
| Skapa flersidiga uppslag20                                                                                                    |
| Dokumentmallar                                                                                                    |
| Extra övningar22                                                                                                    |
| 2 Taytformat 23                                                                                                    |
| 2 Textformat                                                                                                    |
| Skapa stycketormat                                                                                                    |
| Teckentorinatering                                                                                                    |
| Variabla teckensnitt                                                                                                    |
| Justering, Indrag och avstand                                                                                                    |
| Styckelinjer, ramar och tylining                                                                                                    |
| Alternativ for raddyten                                                                                                    |
| Avstaviiilig                                                                                                    |
| Automatisk justering                                                                                                    |
| Opentype-tutiktioner                                                                                                    |
| Allyallua Styckelorillat                                                                                                    |
| Skapa teckenformat                                                                                                    |
| Alivalida teckenformat                                                                                                    |
| Hanters toutformat 27                                                                                                    |
| Hantera textformat                                                                                                    |
| Hantera textformat                                                                                                    |
| Hantera textformat                                                                                                    |
| Hantera textformat       37         Ordna och sortera textformat       37         Redigera textformat       38         Duplicera textformat       40                                                                                                    |
| Hantera textformat       37         Ordna och sortera textformat       37         Redigera textformat       38         Duplicera textformat       40         Ta bort textformat       40         Griden und format       40         Ta bort textformat       40 |

| Punkter och numrering                                                                                                    | 42               |
|----------------------------------------------------------------------------------------------------|------------------|
| Punktlistor                                                                                                    | 43               |
| Numrerade listor                                                                                                    |                  |
| Flernivålistor                                                                                                    | 46               |
| Kapslade format                                                                                                    | 47               |
| Upprepa kapslade format                                                                                                    | 48               |
| Skapa formatgrupper                                                                                                    |                  |
| Läsa in format                                                                                                    |                  |
| Extra övningar                                                                                                    | 50               |
|                                                                                                    |                  |
| 3 Texter                                                                                                    | 51               |
| Textramar                                                                                                    |                  |
| Koppla textramar                                                                                                    | 51               |
| Spalter i textramar                                                                                                    | 54               |
| Alternativ för textramar                                                                                                    | 54               |
| Montera texter                                                                                                    | 57               |
| Montera automatiskt                                                                                                    | 59               |
| Söka och ersätta specialtecken                                                                                                    | 60               |
| Textvariabler                                                                                                    | 61               |
| Infoga textvariabler                                                                                                    | 61               |
| Definiera textvariabler                                                                                                    | 62               |
| Extra övningar                                                                                                    | 63               |
| 4 Bilder och obiekt                                                                                                    |                  |
| Montera bilder                                                                                                    | 65               |
| Länkar                                                                                                    |                  |
| Montera bilder i platshållare                                                                                                    |                  |
| Anpassa obiekt till ramar                                                                                                    |                  |
| Infoga objekt och banor                                                                                                    | 70               |
| Rita objekt                                                                                                    |                  |
| Rita banor.                                                                                                    | 71               |
| Rita kurvor                                                                                                    | 72               |
| Rita frihandsbanor                                                                                                    | 73               |
| Formatera och hantera objekt                                                                                                    |                  |
| Färgrutor                                                                                                    | 74               |
| Övertoningar                                                                                                    |                  |
| Omforma objekt                                                                                                    |                  |
| lustera och fördela objekt                                                                                                    | 78               |
| Låsa objekt                                                                                                    |                  |
| Fffekter                                                                                                    |                  |
| Obiektformat                                                                                                    |                  |
| Skana objektformat                                                                                                    | 02<br>גע         |
| Använda objektformat                                                                                                    | 20<br>۶۲         |
| Redigera objektformat                                                                                                    | 05<br>84         |
| läsa in objektformat                                                                                                    | ۳۵<br>۸ <u>۸</u> |
| Eusa in objection nationalistic strategic strategic stra |                  |
|                                                                                                    |                  |

| 5 Layout                         |            |
|----------------------------------|------------|
| Sidlayout                        | 87         |
| Sidor och uppslag                | 87         |
| Bilder                           | 89         |
| Skapa en röd tråd                | 90         |
| Platshållare                     | 91         |
| Infoga platshållare              | 91         |
| Montera objekt i platshållare    |            |
| Figursätta objekt                | 93         |
| Infoga textram på en textram     | 96         |
| Infoga bild med bildtext         | 97         |
| Urklippsbanor                    | 98         |
| Förankra objekt                  |            |
| Textbundna objekt                |            |
| Alternativ för förankrade objekt |            |
| Bibliotek                        |            |
| Objektbibliotek                  |            |
| CC Libraries                     | 103        |
| Innehållssamling                 |            |
| Utdrag                           | 105        |
| Extra övningar                   | 106        |
| 4 Taballar                       | 100        |
| Grane toballar                   |            |
| Skapa tabeller                   | IVO        |
| Nonvertera text tin taben        | ١١٧        |
| Redigera labeller                |            |
| rormatera texter                 | ווו<br>בוו |
| To bort roder/kolumner           |            |
| Ta Dort rader/kolumner           | כוו        |
| Cellindeining                    |            |
| Andra storiek                    | 114<br>    |
| labellaiternativ                 |            |
| Cellaiternativ                   |            |
| labell- och cellformat           |            |
| Skapa tabellformat               |            |
| Skapa cellformat                 |            |
| Anvanda tabellformat             |            |
| Importera tabeller               |            |
| Extra ovningar                   | 1/3        |

| 7 Lager                               | 125           |
|---------------------------------------|---------------|
| Skapa lager                           | . 125         |
| Hantera lager                         | . 128         |
| Markera objekt i lager                | . 128         |
| Dölja och visa lager                  | 128           |
| Duplicera lager                       | . 129         |
| Låsa lager                            | . 129         |
| Ändra lagerordning                    | . 129         |
| Ta bort lager                         | . 131         |
| Sammanfoga lager                      | . 131         |
| Extra övningar                        | 131           |
| 8 Bokfiler                            | 133           |
| Skana hok                             | 133           |
| länna till dokument                   | 133           |
| Synkronisera bok                      | 125           |
| Spara och stänga hok                  | 125           |
| Innehållsförteckning                  | 133           |
| Skapa format för innehållsförteckning | 130           |
| Infoga innehållsförteckning           | 130           |
| IInndatera innehållsförteckning       | 130           |
| Index                                 | 130           |
| Skapa indexnoster                     | 130           |
| Generera index                        | رور .<br>الاا |
| Formatera index                       | 147           |
| Redigera och uppdatera index          | 143           |
| Sidnumrering i bok                    | 144           |
| Korsreferenser                        | 145           |
| Extra övningar                        | 147           |
|                                       | ,             |
| 9 Publicering                         | 150           |
| Prepress                              | . 150         |
| Förbereda filer för tryck             | . 150         |
| Utfall och instruktionsmarginal       | . 150         |
| Färghantering                         | . 151         |
| Felsökning via Preflight              | . 153         |
| Tryckmetoder                          | . 153         |
| Skapa PDF                             | . 154         |
| Adobe PDF-förinställningar            | . 154         |
| Exportera till Adobe PDF              | . 154         |
| Exportera dokument                    | . 156         |
| Extra övningar                        | . 156         |
| Sakregister                           | 157           |

| Skapa nytt dokument | 5  |
|---------------------|----|
| Mallsidor           | 6  |
| Sidnumrering        | 15 |
| Dokumentsidor       | 16 |

När du arbetar med långa dokument bör du skapa mallsidor, tecken- och styckeformat, objektformat samt tabellformat så att alla dokument blir enhetliga. I det första kapitlet ska vi titta på hur du skapar mallsidor.

# Skapa nytt dokument

När du skapar nya dokument kan du välja bland en mängd olika förinställningar beroende på vad för typ av dokument du vill skapa. Du kan även välja att skapa ett nytt dokument med en valfri storlek, ange antal sidor, göra inställningar för marginaler med mera.

- 1. Klicka på Skapa nytt på hemskärmen eller välj Arkiv, Nytt, Dokument.
- Visa fliken Utskrift och markera A4. Till höger i fönstret kan du ange en egen sidstorlek i rutorna Bredd och Höjd samt välja en annan enhet för dokumentet.
- **3.** I rutan **Sidor** anger du värdet **3** för att låta dokumentet innehålla tre sidor från början.
- 4. Om dokumentet innehåller flera sidor och ska tryckas dubbelsidigt, bör sidorna visas som uppslag, höger och vänster sida kan då ha olika marginaler och utseenden. Kontrollera att rutan **Uppslag** är markerad.
- 5. Vill du att sidnumreringen börjar på något annat än 1, anger du detta vid **Startsidnummer**.

#### Spalter och spaltmellanrum

Vill du dela upp sidorna i spalter kan du göra det i samband med att du skapar dokumentet, du bestämmer samtidigt vilket avstånd det ska vara mellan spalterna.

6. I rutan Kolumner anger du 2 för att skapa två spalter och i rutan Spaltmellanrum anger du det avstånd du vill ha mellan spalterna, ange 8 mm.

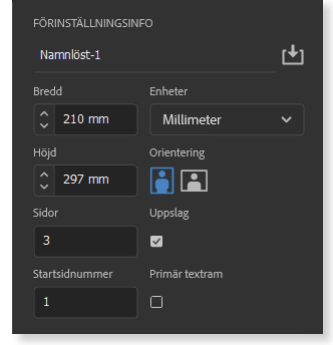

Markera Primär textram för att lägga till en textram på mallsidan som anpassas till marginalerna. Läs mer i avsnittet Textram på mallsidor på sidan 9.

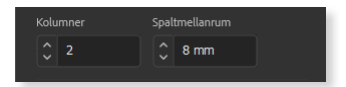

#### Marginaler

Den inre marginalen bör vara något bredare än den yttre så att det finns plats för hålslagning eller bindning.

- 7. Visa gruppen **Marginaler**, ange värdet **30 mm** och klicka sedan på länksymbolen för att bryta länken, så att du kan ange olika mått för de olika kanterna.
- Ändra värdena för Underkant till 25 mm och Yttre till 20 mm och kontrollera att måtten stämmer överens med bilden till höger.

| ✓ Marginaler |           |    |
|--------------|-----------|----|
| Överkant     | Underkant |    |
| 🗘 30 mm      | 🗘 25 mm   |    |
|              | Yttre     | 12 |
| 🗘 30 mm      | 20 mm     |    |

#### Utfall och instruktionsmarginal

För dokument som ska tryckas behöver du oftast lägga till ett utfall. Visa gruppen **Utfall och instruktionsmarginal** och gör önskade inställningar för utfallet och/ eller instruktionsmarginalen. Läs mer om detta i avsnittet Utfall och instruktionsmarginal på sidan 150.

9. Klicka på Skapa. Nu visas första sidan i dokumentet.

# Mallsidor

Du använder en mallsida som en bakgrund där du infogar objekt som ska visas på alla sidor, till exempel en logotyp, ett sidhuvud, sidnumrering och stödlinjer. Innehåller dokumentet olika typer av sidor kan du skapa flera mallsidor med olika utseenden. Ett dokument kan till exempel ha en mallsida för dokumentets första sida och en mallsida för resterande sidor.

Sidorna i dokumentet baseras som standard på mallsidan **A-Mallsida**. Denna mallsida skapas automatiskt när du skapar ett nytt dokument och visas i panelen **Sidor**. För att visa mallsidan dubbelklickar du på dess namn i panelen.

- 1. Fortsätt med det tomma dokumentet som du precis har skapat och visa panelen **Sidor**.
- 2. Dubbelklicka på **A-Mallsida** i övre delen av panelen för att visa den.

I ett nytt dokument visas endast spaltlinjerna på mallsidan.

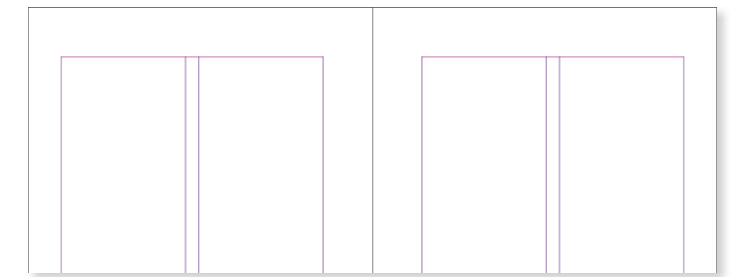

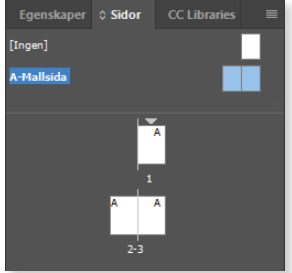

### Anpassa panelen Sidor

Du kan anpassa panelen Sidor och välja vad som ska visas på panelen och hur sidorna ska visas. Har du många mallsidor och/eller dokumentsidor i dokumentet kan du visa ikonerna på vågräta rader.

- 1. Öppna panelmenyn och välj Panelalternativ.
- 2. Avmarkera Visa lodrätt under Mallar för att visa mallsidorna på en vågrät rad och klicka på OK.
- **3.** Öppna panelmenyn och välj **Visa sidor** följt av **Vågrätt** för att visa även sidikonerna på rader.

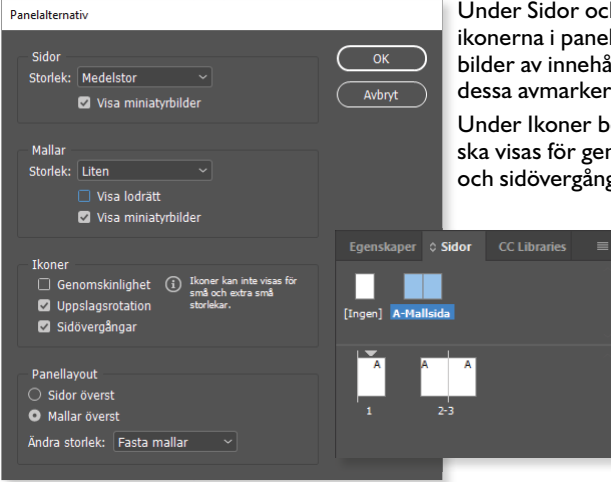

Under Sidor och Mallar kan du välja storlek för ikonerna i panelen. Som standard visas miniatyrbilder av innehållet på varje sida. Vill du inte visa dessa avmarkerar du Visa miniatyrbilder.

Under Ikoner bestämmer du om särskilda ikoner ska visas för genomskinlighet, uppslagsrotation och sidövergångar.

> Här har vi valt att visa både mallsidor och dokumentsidor på vågräta rader.

## Visa linjaler och stödlinjer

När du arbetar med mallsidorna har du stor hjälp av linjalerna och stödlinjer. Som standard visas både linjaler och stödlinjer i normalt visningsläge, men du bestämmer själv vad som ska visas i dokumentet. Gör du dessa inställningar utan att ha något dokument öppet, gäller de för alla dokument.

- 1. Öppna menyn Visa och välj Visa linjaler om linjalerna inte redan visas. Om linjalerna redan visas står det Dölj linjaler på menyn. Du kan också trycka på Ctrl+R för att visa/dölja linjalerna.
- 2. Välj Visa följt av Stödraster och stödlinjer och Visa stödlinjer om stödlinjerna inte redan visas. Om de redan visas står det Dölj stödlinjer på menyn. Du kan också trycka på Ctrl+" för att visa/dölja stödlinjerna.
- **3.** Som standard är **Fäst mot stödlinjer** aktiverat, vilket innebär att ett objekt dras mot en stödlinje när det kommer i närheten av den, muspekaren visas då som en vit pil. Kontrollera att detta alternativ är markerat på undermenyn.

Du kan också visa/dölja element via panelen **Egenskaper**. Kontrollera först att inget är markerat i dokumentet så att alternativen för linjaler och stödlinjer visas. Aktivera sedan de alternativ som ska visas.

|   | Linjal                  | er |    | St | ödrast  | er för baslinje               |
|---|-------------------------|----|----|----|---------|-------------------------------|
|   | Linjaler och stödraster | ľ  | •  |    | ⊞—      | - Stödraster för dokument     |
|   | Stödlinjer              | #  | 36 | te | *,      | - Visa/dölj smarta stödlinjer |
| V | isa/dölj stödlinje      | er |    | Lå | is stöd | linjer                        |

### Skapa stödlinjer

När du lägger till objekt kan du ta hjälp av stödlinjerna för att placera objekten snyggt, vilket ger ett mer professionellt intryck.

- 1. Peka på den vågräta linjalen och dra ut en stödlinje.
- 2. Dra ner stödlinjen så att den placeras vid 16 mm. Intill muspekaren visas en ruta med ett exakt mått för stödlinjens placering. När du släpper musknappen på sidan skapas en sidstödlinje.

Du använder markeringsverktyget och klickar på en stödlinje för att aktivera den. Du kan då dra stödlinjen till en annan placering eller ange ett exakt värde i panelen Egenskaper eller i kontrollpanelen. Tryck på **Delete** om du vill ta bort stödlinjen.

> Under Snabbåtgärder kan du växla mellan att visa stödlinjerna bakom eller längst fram samt ta bort alla stödlinjer. Klicka på Stödlinjealternativ om du vill ändra inställningarna för stödlinjer.

- 3. Kontrollera att stödlinjen är markerad, dra ut den och släpp den på monteringsbordet så att du i stället skapar en stödlinje som visas över hela uppslaget.
- **4.** Gör på samma sätt för att lägga till en stödlinje på 280 mm och en på 283 mm.

Om du vill undvika att flytta en stödlinje av misstag kan du låsa stödlinjerna. Välj **Visa, Stödraster och stödlinjer** följt av **Lås stödlinjer**. För att kunna flytta stödlinjerna måste du först låsa upp dem.

5. Spara dokumentet med namnet Nationalpark, mall och låt det vara öppet.

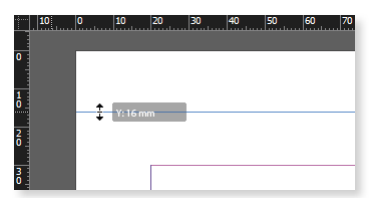

| Egenskaper             |               |          |   |
|------------------------|---------------|----------|---|
| Stödlinje              |               |          |   |
| Omforma                |               |          |   |
| - <b>-</b> X:<br>Y: 16 | mm            |          | 8 |
| Justera objekt         |               |          |   |
|                        |               | ₩ ¶      | h |
| Snabbåtgärder          |               |          |   |
|                        | Stödlinjer b  | akom     |   |
| Та                     | bort alla st  | ödlinjer |   |
| 2                      | itödlinjealte | rnativ   |   |
|                        |               |          |   |

|               | 10 | 0       | 10 | 20 | 30 | 40 | 50 | 60 70 |
|---------------|----|---------|----|----|----|----|----|-------|
|               |    |         |    |    |    |    |    |       |
| •             |    |         |    |    |    |    |    |       |
| <b>1</b><br>0 | ŝγ | : 16 mm |    |    |    |    |    |       |
| 2<br>0        | Ŷ  |         | _  |    |    |    |    |       |
| 30            |    |         |    |    |    |    |    |       |

## Lägga till objekt på mallsidor

För att infoga olika typer av objekt, så kallade mallsidesobjekt, på mallsidan gör du på samma sätt som när du infogar dem på en dokumentsida.

- 1. Kontrollera att **A-Mallsida** visas. Välj **Arkiv**, **Montera**, visa övningsmappen och dubbelklicka på bilden **NPS logo**. Dra upp en ram med storleken 10% och släpp musknappen för att infoga bilden. Dra bilden så att den centreras över spalterna 6 mm från övre kanten.
- 2. Välj verktyget **Text** och rita en textram vid den övre stödlinjen på vänster mallsida, välj Verdana Italic 12 punkter. Välj **Text**, **Tabbar** och infoga en högerställd tabb vid 68 mm samt en vänsterställd tabb vid 92 mm. Skriv texterna enligt bilden nedan.
- **3.** Välj verktyget **Linje** och rita en vågrät linje vid den övre stödlinjen i sidfoten. Håll ner **Skift** för att få linjen helt rak.
- **4.** Skapa en textram vid den nedre stödlinjen, välj Verdana Regular 12 punkter och lägg till två centrerade bindestreck enligt bilden nedan.
- 5. Använd markeringsverktyget och dra en ram runt alla objekt i sidhuvudet, tryck på **Ctrl+C** för att kopiera dem. Tryck sedan på **Ctrl+V** för att klistra in objekten på höger sida, justera placeringen så att objekten placeras på samma höjd och med samma avstånd från sidkanterna.

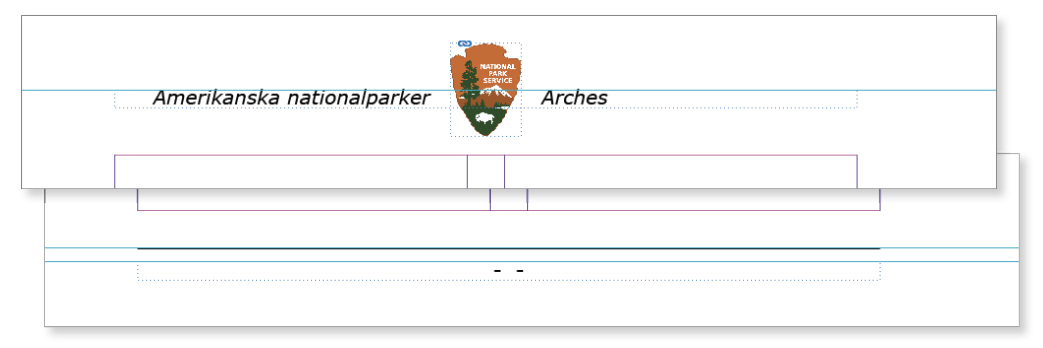

6. Om du vill kan du ta bort stödlinjerna då de inte längre behövs.

## Textram på mallsidor

I samband med att du skapar ett nytt dokument kan du lägga till en primär textram på mallsidorna för dokumentets primära textflöde. För att lägga till en primär textram markerar du **Primär textram** i dialogrutan Nytt dokument.

Om du skapar exempelvis en bok där alla sidor ska vara lika varandra är det lämpligt att använda en primär textram. Textramen sammanfaller med dokumentets marginaler och texten kommer automatiskt att flöda från ram till ram.

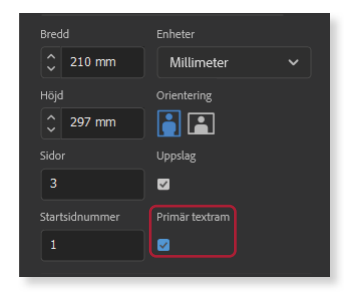

I Mallsidor

I ett dokument som innehåller en primär textram kommer marginalerna på de tomma sidorna att visas med en blå linje i panelen Sidor.

# Skapa nya mallsidor

Behöver du använda olika sidlayouter i dokumentet kan du skapa flera mallsidor.

- 1. Fortsätt med dokumentet Nationalpark, mall, visa menyn i panelen Sidor och välj Ny mallsida.
- Vid Prefix och Namn kan du ge mallsidan en valfri bokstav och ett relevant namn så att du vet vad mallsidan är anpassad för. Låt prefixet B vara och skriv namnet Första sidan.
- 3. I listrutan **Baserad på mallsida** väljer du **[Ingen]** för att skapa en helt ny mallsida från grunden, mallsidan är då helt tom.
- 4. Kontrollera att det står 2 vid Antal sidor för att skapa ett uppslag. Du kan skapa en mallsida som innehåller upp till tio sidor.
  - mallsidorna ska vara stående eller ligga och spalter för att ändra textramen på detta mall-

Ny mallsida

Namn: Första sidar

Baserad på mallsida: [Ingen]

Sidstorlek: A4

Bredd: 🗘 210 mm

Höjd: 🗘 297 mm

Antal sidor: 2

- 5. Klicka på OK.
- 6. Välj Sida, Marginaler och spalter för att ändra textramen på detta malluppslag. Ändra överkantens marginal till 160 mm och minska till 1 spalt, klicka på OK.
- 7. Montera bilden **NPS logo** i 50% storlek och placera den centrerat över textramen, 30 mm från sidans överkant. Kopiera bilden till den andra sidan.

8. Spara dokumentet och låt det vara öppet.

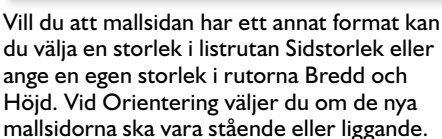

Orientering: 📳 🗖

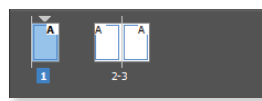

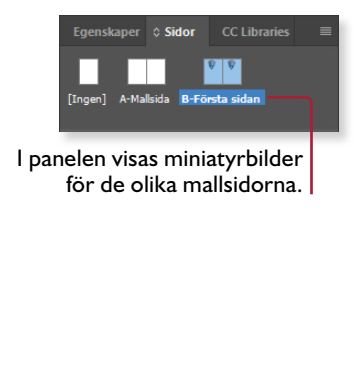

# **4** Bilder och objekt

| Montera bilder 65               | Effekter       | 80 |
|---------------------------------|----------------|----|
| Infoga objekt och banor 70      | Objektformat   | 82 |
| Formatera och hantera objekt 74 | Extra övningar | 85 |

# Montera bilder

När du monterar bilder gör du på samma sätt som när du monterar texter.

- 1. Öppna övningsdokumentet **Kort om Yellowstone** och kontrollera att ingenting är markerat i dokumentet. Om en ram är markerad när du monterar en bild, kommer bilden att infogas i ramen och innehållet ersätts med bilden.
- 2. Välj Arkiv, Montera.
- 3. Markera övningsbilden Yellowstone Morning Glory och klicka på Öppna.

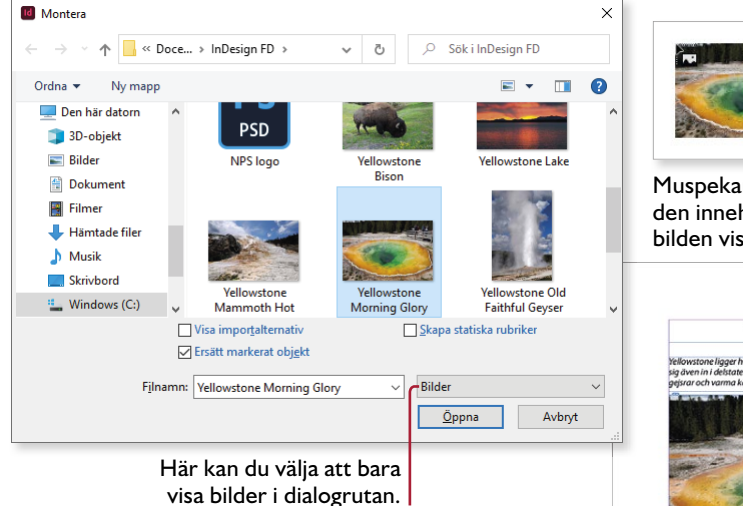

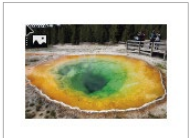

Muspekarens utseende visar att den innehåller en bild och miniatyrbilden visar den aktuella bilden.

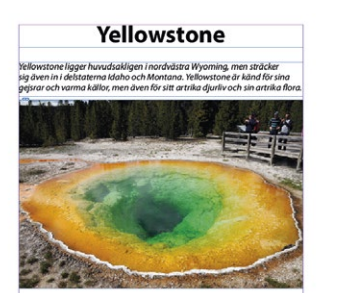

4. Klicka strax nedanför ingressen för att montera bilden i sin originalstorlek.

Om du i stället vill montera bilden med en bestämd storlek drar du upp en ram med önskad storlek (ramen får samma proportioner som bilden). När du släpper musknappen monteras bilden i ramen.

Många gånger kan det vara lättare att montera bilden på monteringsbordet och anpassa inställningar innan den flyttas in på sidan.

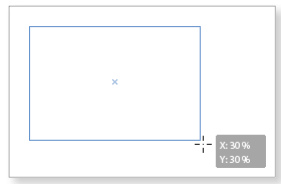

#### Montera flera bilder

Du kan montera flera bilder samtidigt genom att markera önskade bilder i dialogrutan Montera. Klicka sedan på **Öppna** för att återgå till dokumentet. Vid muspekaren visar en siffra hur många bilder som väntar på att monteras. Klicka där du vill montera första bilden och fortsätt sedan att klicka där du vill montera resterande bilder. Bildikonen innehåller 5 bilder. Siffran minskar för varje bild du monterar.

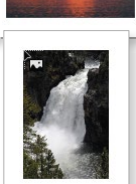

När sista bilden monteras visas inte längre någon siffra.

#### Visningsalternativ

Som standard visas grafik med låg upplösning på skärmen. Vill du visa bilderna med hög kvalitet väljer du Visa, Visningsprestanda, Visning med hög kvalitet.

#### Länkar

När du monterar en bild skapas automatiskt en länk till originalbilden och den mapp som bilden finns i. Bilden lagras inte i dokumentet, vilket innebär att filstorleken inte ökar nämnbart.

Om du ändrar originalbilden kommer en varning visas i InDesign-dokumentet och du kan uppdatera bilden via panelen Länkar. Flyttar du bilden till en annan mapp kan du länka om den. Är bilden länkad visas en länksymbol på ramen.

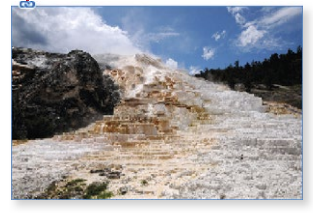

I stället för att länka en bild kan du bädda in den i dokumentet. Bilden lagras då i dokumentet och filstorleken ökar. När en bild är inbäddad finns det inte någon koppling till originalet, så om du ändrar originalbilden måste du infoga bilden på nytt i ditt InDesign-dokument för att den senaste versionen ska visas.

Alla länkade och inbäddade objekt i dokumentet visas på panelen Länkar tillsammans med eventuella varningar. För att visa panelen väljer du Fönster, Länkar.

I kolumnen Status visas eventuella varningar. Länka Klicka på rubrikerna för attvälja hur listan ska sorteras. Till höger i listan ser du vilken Zion 2.ipg sida objektet finns på. Zion 3.jpg Länka om från CC Bibliotek Zion 4.ing Länka om Längst ner i panelen visas Gå till länk information om markerat Länkinfo objekt. Klicka på pilen om du vill dölja informationen. Uppdatera länk Siday 1 Redigera original dell: RGB

När du pekar på objektets namn i listan, visas sökvägen till det i en liten ruta. I kolumnen Status ser du om objektet är inbäddat eller om det är något problem med länken. Samma symbol visas även på bildramen.

- En bildikon betyder att objektet är inbäddat i dokumentet.
- Ett vitt frågetecken i en röd oktagon innebär att objektet saknas, det finns inte längre i samma mapp som när du monterade objektet.
- ▲ Ett svart utropstecken i en gul triangel innebär att objektet har ändrats. Du kan till exempel ha öppnat bilden i Photoshop och redigerat originalet.

#### Uppdatera länkar och länka om objekt

När du öppnar ett dokument som innehåller saknade eller ändrade länkar visas ett varningsmeddelande. Klicka på **Uppdatera länkar** om du vill att alla förändrade länkar uppdateras automatiskt. Saknade länkar kan inte uppdateras på detta sätt.

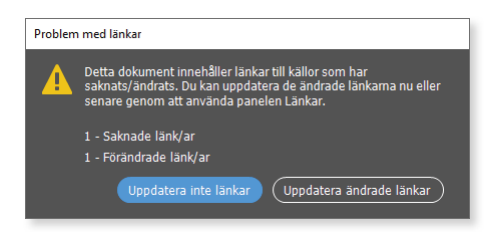

Vi rekommenderar dock att du klickar på **Uppdatera inte länkar** för att stänga varningsmeddelandet och i stället uppdaterar alla länkar manuellt via panelen Länkar. På detta sätt har du bättre kontroll över vad som sker i ditt dokument.

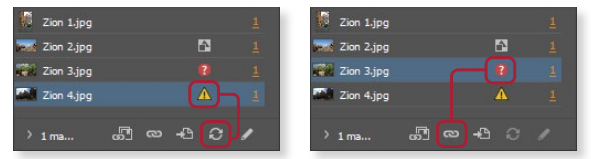

Har du markerat bilden och visar panelen Egenskaper, kan du klicka på motsvarande kommandon under **Snabbåtgärder**. Dubbelklicka på varningssymbolen eller klicka på motsvarande knapp nedanför listan.

|                 | Snabbåtgärder         |                       |
|-----------------|-----------------------|-----------------------|
|                 | Konvertera form       | Ordna                 |
|                 | Uppdatera fil         | Redigera med          |
| Snabbåtgärder   | Visa i Utforskaren    | Hitta liknande bilder |
| Konvertera form |                       |                       |
| Länka om fil    | Hitta liknande bilder |                       |
|                 |                       |                       |

#### Bädda in länkar

Om du vet att du kommer flytta dokumentet, kan du välja att bädda in de länkade bilderna för att vara säker på att de visas som det är tänkt. Bäddar du in många bilder kommer dokumentets filstorlek att öka.

Visa panelen **Länkar** och markera bilden som ska bäddas in. Öppna panelmenyn och välj **Bädda in länk** eller visa panelen Egenskaper och klicka på **Bädda in** under **Snabbåtgärder**. En bildikon visas nu till höger om namnet i panelen.

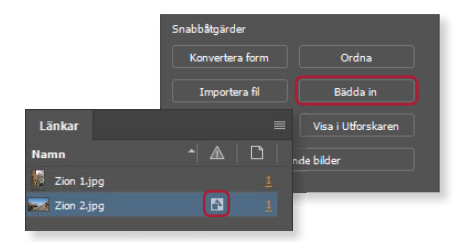

#### Redigera originalbild

Behöver du redigera originalbilden kan du öppna den direkt från InDesign-dokumentet. Markera bilden och klicka på **Redigera original** längst ner i panelen Länkar. Du kan även öppna panelmenyn eller visa panelen Egenskaper och klicka på **Redigera med** följt av det program du vill använda för att redigera bilden.

| Snabbåtgärder   |                    |
|-----------------|--------------------|
| Konvertera form | Ordna              |
| Importera fil   | Bädda in           |
| Redigera med    | Visa i Utforskaren |
| Hitta likna     | nde bilder         |
|                 |                    |

När du har redigerat bilden sparar du den som vanligt och den uppdateras då automatiskt i InDesign-dokumentet.

#### Montera bilder i platshållare

För att montera något direkt i en platshållare markerar du platshållaren innan du infogar objektet. Läs mer om platshållare i avsnittet Platshållare på sidan 91.

- 1. Fortsätt med dokumentet Kort om Yellowstone och markera den ovala platshållaren med markeringsverktyget. Välj Arkiv, Montera.
- 2. Markera övningsbilden Yellowstone Old Faithful Geyser, kontrollera att Ersätt markerat objekt är markerat och klicka på Öppna.

Bilden monteras med sin originalstorlek (100%) och centreras i ramen. I detta fall har bilden beskurits, eftersom ramens storlek är mindre än bildens storlek.

För att ändra bildens eller ramens storlek kan du använda något av passningsalternativen som beskrivs i följande avsnitt.

**3.** Peka på bilden och klicka på innehållshandtaget (cirkeln) för att markera innehållet i ramen, det vill säga bilden.

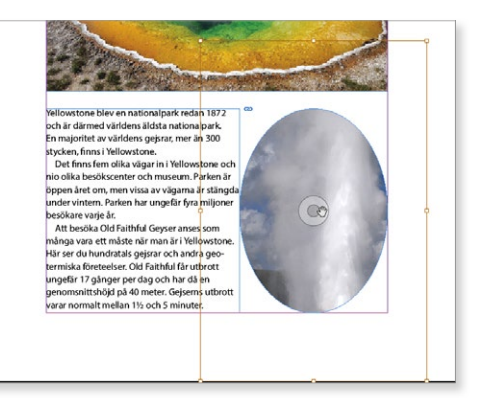

Du kan även använda direktmarkeringsverktyget för att markera innehållet (bilden). Nu ser du bildens egentliga storlek.

4. Spara dokumentet och låt det vara öppet.

# Anpassa objekt till ramar

För att få ett bra resultat när du monterar bilder i platshållare kan du behöva anpassa ramens storlek till dess innehåll eller tvärt om, anpassa innehållet till ramens storlek.

För att snabbt anpassa ramen till dess innehåll kan du använda markeringsverktyget och dubbelklicka på något av handtagen som visas runt ramen. Dubbelklicka på något av hörnhandtagen för att anpassa ramens storlek till dess innehåll. Dubbelklickar du i stället på något av de andra handtagen anpassas ramens storlek till bildens bredd/höjd utifrån det handtag du dubbelklickar på.

Använd undermenyn **Objekt**, **Passning** eller gruppen **Rammontering** på panelen Egenskaper eller kontrollpanelen för att anpassa ramen och/eller innehållet på olika sätt.

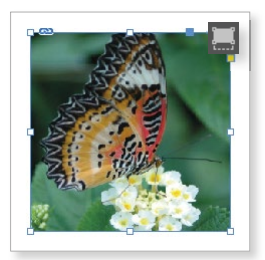

Fyll ramen proportionellt: Bildens storlek ändras så att hela ramen fylls. Bilden behåller sina ursprungliga proportioner, däremot är det inte säkert att hela bilden visas.

Anpassa innehållet proportionellt: Bildens storlek anpassas så att hela bilden visas. Har ramen andra proportioner än bilden kommer det att finnas vita ytor i ramen.

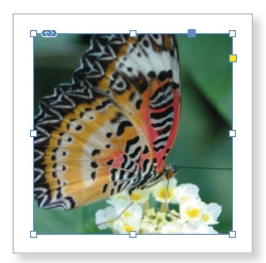

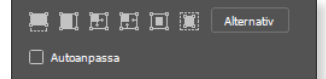

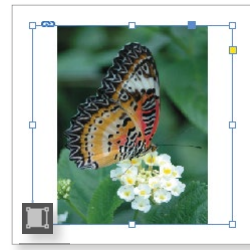

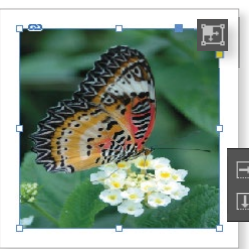

Anpassa innehållet till ramen: Bilden anpassas till ramen och får samma höjd och bredd som ramen. Bilden riskerar att förvrängas, eftersom programmet inte tar hänsyn till bildens proportioner.

 77,1242214

 \$\$58,3054765

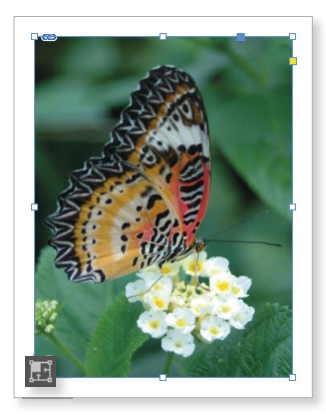

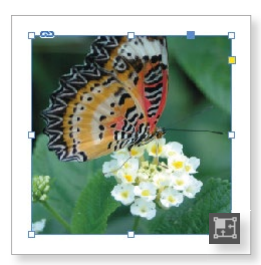

Anpassa ramen till innehållet: Ramens storlek anpassas så att hela bilden får plats i ramen.

Innehållsmedveten passning: Bildens storlek anpassas till ramen med ursprungliga proportioner. Skillnaden mot Fyll ramen proportionellt är att InDesign automatiskt väljer en lämplig del av innehållet.

# INDESIGN Fördjupning

InDesign är ett avancerat layoutprogram som du använder för alla typer av dokument och trycksaker. Med hjälp av den här boken bygger du vidare på dina befintliga kunskaper i programmet InDesign. Vi börjar med att titta på hur du skapar mallsidor och malldokument. I följande kapitel kommer du sedan att få komplettera mallarna med format för stycken, tecken, objekt och tabeller för att enkelt kunna skapa enhetligt utformade dokument.

Vi tittar på hur du monterar texter och bilder, hur du skapar objekt, banor och kurvor samt hur du formaterar objekten och använder olika effekter. För att få till ett smidigt arbetsflöde lär du dig att figursätta och förankra objekt så att de alltid följer med texten. Genom att använda tabellformat och cellformat skapar du snabbt tydliga och lättlästa tabeller.

Slutligen tittar vi på hur du sammanfogar flera kapitel till en bok och hur du skapar en innehållsförteckning samt ett index för hela boken. Vi går också igenom hur du förbereder dina filer för tryck och hur du skapar en tryckfärdig PDF. Boken kan användas för både pc och Mac.

I boken varvas teoridelar med steg för steg-beskrivningar som är lätta att följa. I de extra övningarna får du arbeta självständigt och pröva dina nyvunna kunskaper. Övningsfilerna till boken laddar du ner utan kostnad från vår webbplats docendo.se.

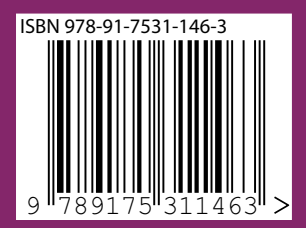

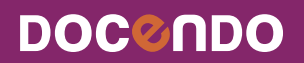